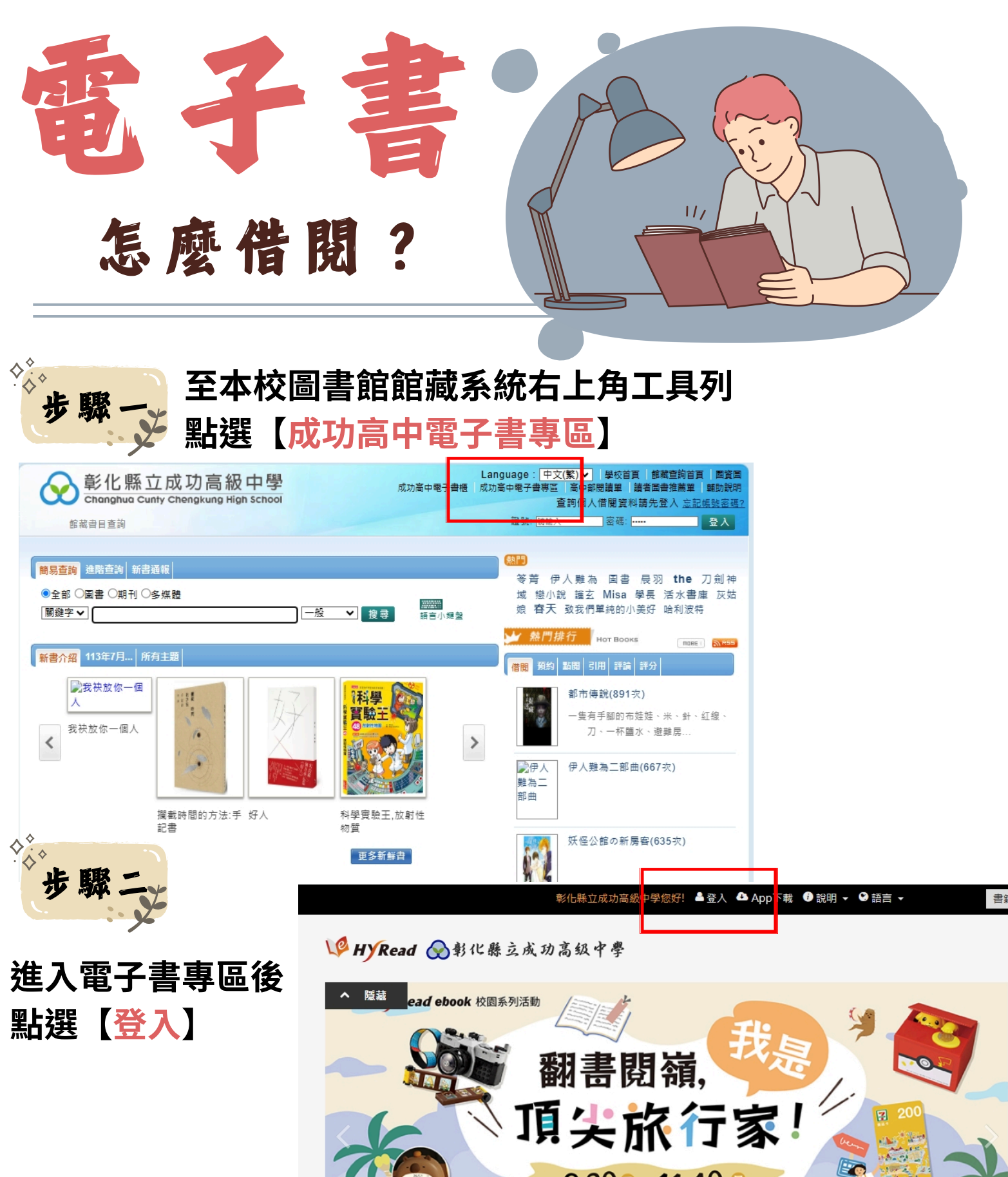

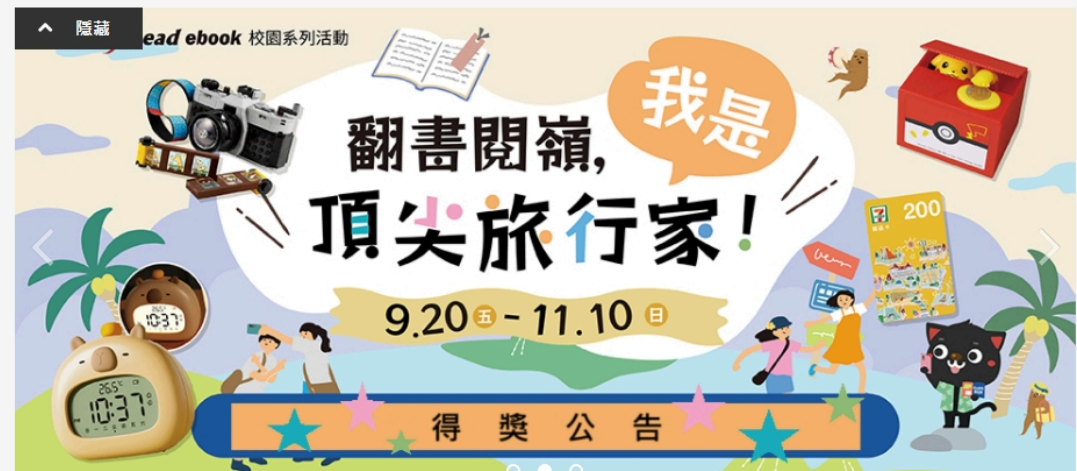

彰化縣立成功高級中學

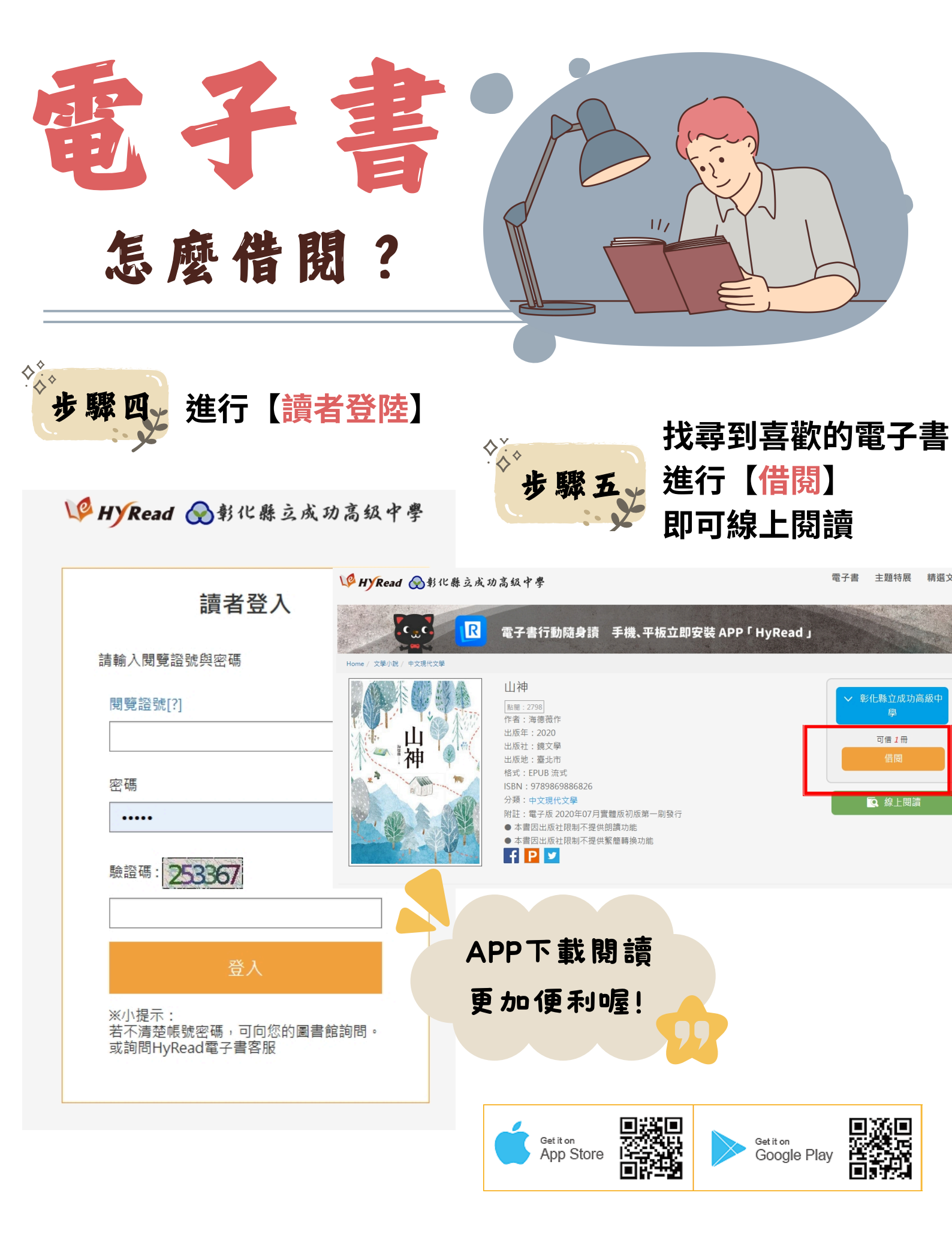

彰化縣立成功高級中學